# **Table of Contents**

| Geocache-Details             | 2  |
|------------------------------|----|
| Titelzeilen-Menü             | 3  |
| Untermenü Wegpunkte          | 4  |
| Untermenü Teilen/Exportieren | 5  |
| Untermenü Erweitert          | 5  |
| Details                      | 6  |
| Cacheinformationen           | 6  |
| Attribute                    | 7  |
| Listenverwaltung             | 7  |
| Watchlist                    | 8  |
| Favorit                      | 8  |
| Wegpunkte                    | 8  |
| Wegpunkttyp 1                | 10 |
| Wegpunkteditor               | 10 |
| Wegpunkt-Kontextmenü         | 12 |
| Beschreibung                 | 14 |
| Cachebeschreibung            | 14 |
| Hinweis                      | 14 |
| Persönliche Notiz            | 15 |
| Logbuch                      | 16 |
| Inventar                     | 18 |
| Bilder                       | 18 |

# **Geocache-Details**

Die Cache-Detail Seite enthält alle Informationen über einen bestimmten Cache. Sie kann durch Klick auf einen Cache in einer Liste, von der Live-Karte oder durch direkte Suche nach dem Geocode des Caches geöffnet werden.

| ← 📀                                                                                                    | Original Stash                                                                                                    | Ø            | ¢          | :      |
|----------------------------------------------------------------------------------------------------|----------------------------------------------------------------------------------------------------|--------------|------------|--------|
| Name<br>Type<br>Size<br>Geocode<br>Distance<br>Difficulty<br>Terrain<br>Rating<br>Favorite<br>Owner<br>Hidden<br>Location<br>Coordinates<br>Recent logs | Original Stash Tribute<br>Traditional Cache<br>Regular<br>GCGV0P<br>5127 mi<br>1.0 of 5 $\star$ $\uparrow$ $\uparrow$ $\uparrow$ $\uparrow$<br>1.5 of 5 $\star$ $\star$ $\uparrow$ $\uparrow$<br>4.5 of 5 $\star$ $\star$ $\star$ $\star$<br>4133 (32%)<br>Geocaching HQ<br>September 7, 2003<br>Oregon, United States<br>N 45° 17.460' $\cdot$ W 122<br>$\cong$ $\cong$ $\cong$ $\cong$ $\cong$ $\cong$ $\oplus$ | (47)<br>(47) | ue<br>800' |        |
| 2417                                                                                                    | I ∕∂ Þ                                                                                                    |              |            |        |
| Stored in device<br>a few minutes a                                                                                                    | ago                                                                                                    |              |            | Ð      |
| Lists: Stored                                                                                                    |                                                                                                    |              | /          | Î      |
| This cache is no<br>172).                                                                                                    | ot on your watchlist (Watc                                                                                                    | chers:       |            | ••     |
| YPOINTS (2)                                                                                                    | DETAILS                                                                                                    |              | DESC       | RIPTIC |

Die Cache-Details verteilen sich über mehrere Karteireiter, die durch Wischen von links nach rechts oder umgekehrt zugreifbar sind. Die Cache-Details öffnen sich immer zuerst mit dem Reiter "Details", außer du hast dies in den Einstellungen geändert.

Im unteren Bereich des aktuellen Karteireiters siehst du den Namen des Reiters und kannst dort auch zwischen den Karteireitern wechseln. Das Titelzeilen-Menü ist auf allen Reitern identisch.

Du kannst die komplette Anordnung der Karteireiter in der unten stehenden Tabelle sehen. Ein Klick auf das Bild in der Tabelle öffnet eine größere Version des Bildes, ein Klick auf die Überschrift bringt dich direkt zum jeweiligen Bereich im Benutzerhandbuch:

3/19

| Wegpunkte                                                       |         |     | Details                                                                                                 |          | Beschreibung                                                                                                    | Logbuch                                                                                                    | Logbuch (Freunde/Eigene)                                                                                                    | Inventar                                                      | Bilder                                                   |
|-----------------------------------------------------------------|---------|-----|----------------------------------------------------------------------------------------------------|----------|----------------------------------------------------------------------------------------------------|----------------------------------------------------------------------------------------------------|----------------------------------------------------------------------------------------------------|---------------------------------------------------------------|----------------------------------------------------------|
| ← 💿 Original Stash                                              |         | ▶ : | ← 💿 Original Stash Ø                                                                                    | ¢ :      | ← 💿 Original Stash Ø � ፤                                                                                                    | ← 💿 Original Stash Ø � ∶                                                                                                    | 🔶 💿 Original Stash Ø 💠 🗄                                                                                                    | 🔶 💿 Original Stash 🥥 💠 🗄                                      | ← 💿 Original Stash Ø � ⋮                                 |
| ADD WAYPOI                                                      | NT      |     | Name Original Stash Tribute Plaque<br>Type Traditional Cache<br>Size Regular                            |          |                                                                                                    | Log types:  13003  22  2099  17  3  7  13  1  5  aktraveler1 2/12/22 Woohoo! I came to the area for an                                                                                                    | Log types: © 13003 © 22 © 2099 © 17 © 3 @ 7 • 13 © 1 © 5<br>aktraveler1<br>2/12/22 Woohoo! I came to the area for an                                                                                                    | *Magnitogorsk, Russia* Unite for Diabetes<br>Travel Bug       | - Dave Ulmer                                             |
| Hide visited waypoints                                          | CATION  |     | Geocode GCGV0P<br>Distance 5127 mi<br>Difficulty 1.0 of 5 ★☆☆☆☆<br>Terrain 1.5 of 5 ★☆☆☆☆               |          | tree - this is not part of the cache.<br>This is where it all began. On May 3, 2000, a                                                                                                    | Found # Operation Christmas Child training<br>2559 caches event. I was thrilled to find a fellow<br>geocacher at the event. Then she said<br>the original cache site was only half an<br>hour aven of course wheat to make a | Found R Operation Christmas Child training<br>2569 caches event. I was thrilled to find a fellow<br>geocacher at the event. Then she said<br>the original cache site was only half an<br>bey is new Of course we had to make a | 2 500 Finds Geo-Achievement Geocoin                           | PopPop's Signal the Frog 2015 Season'                    |
| Parking<br>Parking Area - Custom<br>N 45° 17.465' - W 122° 24.8 | 312     | 0   | Rating 4.5 of 5 * * * * * (47)<br>Fevorite 4133 (32%)<br>Owner Geocaching HQ                            |          | Invegalion bucket was placed at this very spot by<br>Dave Ulmer. In the bucket Dave placed a Delorme<br>Topo USA, 2 CD Roms, a cassette recorder, a 'George<br>of the Jungle' VHS tape, a Ross Perot book, four                    | dash for it. So excited to make this find!<br>rockman900<br>2/11/22 First time out in a long time. Nice to                                                                                                    | dash for it. So excited to make this find!<br>rockman900<br>2/11/22 First time out in a long time. Nice to                                                                                                    | E Carpe Noctem! Geocoin                                       | PopPop's Signal the Frog 2015 Season's Greetings Geocoin |
| Trailhead<br>Trailhead - Custom<br>N 45° 17.400' - W 122° 24.9  | 900'    | ø   | Location Oregon, United States<br>Coordinates N 45' 17.460' W 122' 24.80<br>Recent logs 2 2 5 2 2 2 2 2 |          | S1 bills, a slingshot handle and the now notorious,<br>original can of beans (now the <u>0.C.B.</u> trackable).<br>The coordinates were then <u>listed on the internet</u> and<br>modern-day geocaching was born. The first one to | <ul> <li>Found it cache again. TFTH. Enjoyed seeing this<br/>5915 caches today.</li> <li>ornith</li> </ul>                                                                                                    | <ul> <li>Found it cache again. TFTH. Enjoyed seeing this<br/>5915 caches today.</li> <li>prnith</li> </ul>                                                                                                    | E DeUSA06                                                     | - GCGVOP                                                 |
| ĺ                                                               |         |     | ₽¤₽₽                                                                                                    |          | Ind the cache was Mike Teague who took the money<br>and left some cigarettes, a cassette tape and a pen.                                                                                                    | 2/9/22 Out and about with Queens Blessing<br>Write note<br>16336 caches to satisfy the 'Urge'. We stop by and do<br>a little maintenance whenever we are in                                                                  | 2/9/22 Out and about with Queens Blessing<br>Write note and just looking for a couple of Caches<br>16336 caches to satisfy the Urge!, We stop by and do<br>a little maintenance whenever we are in                             | PopPop's Signal the Frog 2015 Season's<br>Greetings Trackable |                                                          |
|                                                                 |         |     | Stored in device<br>a few minutes ago                                                                   | G        | Oregon road crew mower and no longer exists. TEAM<br>360 and other concerned geocachers recognized the                                                                                                    | the area.                                                                                                    | the area.                                                                                                    |                                                               |                                                          |
|                                                                 |         |     | Lists: Stored                                                                                           |          | Tribute Plaque, dedicated to geocachers everywhere.<br>You can read more about the history of geocaching.                                                                                                    | Hidden Cache with Logbook for "Origina<br>Stash Tribute Plaque", which is an                                                                                                    | Hidden Cache with Logbook for "Origins<br>Stash Tribute Plaque", which is an                                                                                                    | I Turtle Tracks                                               |                                                          |
|                                                                 |         |     | This cache is not on your watchlist (Watchers: 172).                                                    | ••       | We like seeing your photos. Please consider attaching<br>some to your online log. Also, don't forget to place<br>your GPS unit on top of the plaque for a moment                                                                   | Ammo Can chained to a tree just up<br>the hill to the left of the "Plaque". There<br>were no Trackables present when it was<br>checked today.                                                                                | Ammo Can chained to a tree just up<br>the hill to the left of the "Plaque". There<br>were no Trackables present when it was<br>checked today.                                                                                  | Victors of Scouting!!!                                        | - image                                                  |
|                                                                 |         |     |                                                                                                    |          | or two in order to receive extended battery life and<br>super-accurate satellite reception!<br>Many thanks also go out to all the geocachers who                                                                                   | Cache is doing fine and ready for the next Cacher.                                                                                                    | Cache is doing fine and ready for the next Cacher.                                                                                                    |                                                               |                                                          |
| WAYPOINTS (2)                                                   | DETAILS | DES | YPOINTS (2) DETAILS DE                                                                                  | SCRIPTIC | O DETAILS DESCRIPTION LOGBOO                                                                                                    | KSCRIPTION LOGBOOK FRIENDS/Q                                                                                                    | SCRIPTION LOGBOOK FRIENDS/C                                                                                                    | OWN LOGS INVENTORY IMAGES                                     | VN LOGS INVENTORY IMAGES                                 |

# Titelzeilen-Menü

| ← 📀                         | Original S                   | Log Visit       |   |
|-----------------------------|------------------------------|-----------------|---|
| Name<br>Type                | Original Sta<br>Traditional  | Toggle talking  |   |
| Size<br>Geocode<br>Distance | Regular<br>GCGV0P<br>5127 mi | Open in browser |   |
| Difficulty<br>Terrain       | 1.0 of 5 🖈<br>1.5 of 5 🖈     | Personal note   |   |
| Rating<br>Favorite          | 4.5 of 5 ★<br>4133 (32%)     | Waypoints       | • |
| Owner<br>Hidden             | Geocachinc<br>September      | Share / Export  | ۲ |
| Coordinates<br>Recent logs  | N 45° 17.46                  | Advanced        | • |

Die Titelzeile ist auf allen Reitern verfügbar und enthält verschiedenen Funktionen für den Cache:

Die Symbole in der Titelzeile und der Inhalt hinter dem Überlauf-Symbol werden dynamisch basierend auf deiner Geräteauflösung und Bildschirmausrichtung verteilt. Daher ist es möglich, dass auf deinem Gerät mehr oder weniger Einträge entweder als Symbol angezeigt oder hinter dem Menü-Symbol versteckt sind. Wenn ein Menüeintrag als Symbol angezeigt wird, kannst du lange auf das Symbol tippen um

Wenn ein Menüeintrag als Symbol angezeigt wird, kannst du lange auf das Symbol tippen um seine Funktion angezeigt zu bekommen.

| Symbol | Funktion              | Beschreibung                                                                                                    |
|--------|-----------------------|----------------------------------------------------------------------------------------------------|
|        | Bevorzugte Navigation | Ein kurzer Klick startet deine Standardnavigation um zum ausgewählten<br>Cache zu navigieren.<br>Ein langer Klick startet deine zweite bevorzugte Navigation. |

| Symbol            | Funktion                           | Beschreibung                                                                                                    |
|-------------------|------------------------------------|----------------------------------------------------------------------------------------------------|
| Navigation        |                                    | Dies öffnet eine Liste aller verfügbaren Navigationstools.                                                                                                    |
|                   | Überlauf-Menü                      | Ein Klick öffnet das Menü der Funktionen, die nicht mehr als Symbol in die<br>Titelzeile auf deinem Gerät passen und daher als Liste angezeigt werden. Die<br>Funktionen in dieser Liste werden auch alle in dieser Tabelle beschrieben. |
|                   | Besuch loggen                      | Dies öffnet die Log-Seite um den Cache zu loggen.                                                                                                    |
|                   | Sprachausgabe ein-<br>/ausschalten | Startet oder stoppt die Text-nach-Sprache Ausgabe der Richtung und<br>Entfernung zum Ziel.<br>Du kannst die Anzeige deines Telefons ausschalten, sobald die Sprachausgabe<br>gestartet wurde.                                            |
| Im Browser öffnen |                                    | Öffnet den Cache in deinem präferierten Internetbrowser oder nutzt (wenn aktiviert in den Einstellungen für Cache-Details) in einer Chrome-Webanzeige intern in c:geo.                                                                   |
| Öffne Geochecker  |                                    | Dies öffnet den Geochecker dieses Caches in deinem Webbrowser.  Dieser Menüeintrag ist nur verfügbar, wenn die Beschreibung dieses Caches einen Link zu einem (bekannten) Geochecker enthält.                                            |
| Persönliche Notiz |                                    | Diese Funktion öffnet den Editor für die persönliche Notiz, die du auch im Beschreibungs-Reiter findest.                                                                                                    |
| Wegpunkte         |                                    | Enthält ein Untermenü mit Optionen zu den Wegpunkten des Caches (siehe Folgekapitel).                                                                                                    |
| Teilen/E          | xportieren                         | Untermenü mit Optionen zum Teilen oder Exportieren des Caches oder seiner<br>Informationen (siehe Folgekapitel).                                                                                                    |
| Erweitert         |                                    | Enthält erweiterte Funktionen für diesen Cache.                                                                                                    |

# Untermenü Wegpunkte

|                                            | ÷        | 📀 Ori                                                                         | Waypoints                                                                                                    |
|--------------------------------------------|----------|-------------------------------------------------------------------------------|----------------------------------------------------------------------------------------------------|
|                                            |          | Name <b>Ori</b><br>Type <b>Tr</b> a<br>Size <b>Re</b>                         | Remove user-defined waypoints                                                                                                    |
|                                            | Ge<br>Di | eocode GC<br>stance 51                                                        | Extract waypoints                                                                                                    |
|                                            | Di       | Terrain 1.5                                                                   | Prevent waypoints from note                                                                                                    |
| Funktion                                   |          | Beschreit                                                                     | bung                                                                                                    |
| Wegppunkte extrahiere                      | en       | Diese Funl<br>Koordinate<br>Wegpunkt<br>Dies ist eir<br>Wegunkte<br>Beschreib | ktion durchsucht die Beschreibung des Caches nach gültigen<br>en und erstellt für jede gefundene Koordinate automatisch einen<br>:.<br>ne hilfreiche Funktion, wenn der Cache-Owner keine dedizierten<br>erstellt sondern die Koordinaten der Wegpunkt nur in die<br>ung geschrieben hat. |
| Wegpunkte aus Notiz<br>verhindern/erlauben |          | Verhindert<br>als Wegpu                                                       | t/Erlaubt c:geo in der persönlichen Notiz gefundene Koordinaten<br>Inkte zum Cache anzulegen.                                                                                                    |

#### Untermenü Teilen/Exportieren

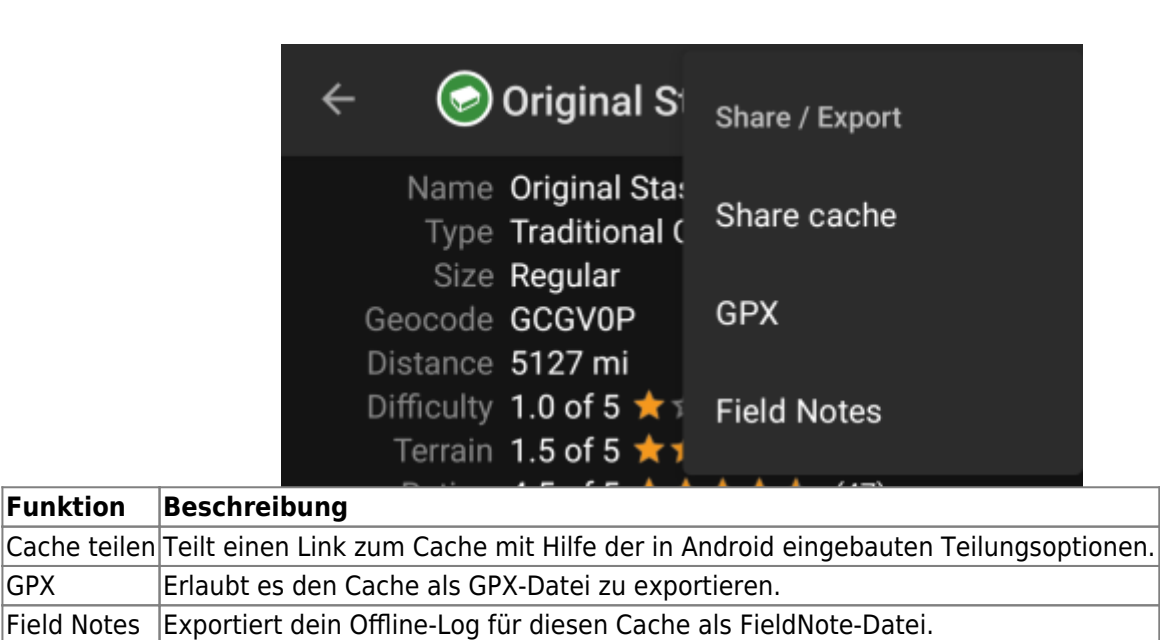

### **Untermenü Erweitert**

Funktion

GPX

| ← 💿                    | Original S                        | Advanced             |
|------------------------|-----------------------------------|----------------------|
| Name<br>Type           | Original Sta:<br>Traditional (    | Caches around        |
| Size<br>Geocode        | Regular<br>GCGV0P                 | Vote                 |
| Distance<br>Difficulty | 1.0 of 5 <b>†</b> 1               | Ignore cache         |
| Rating<br>Favorite     | 4.5 of 5 <b>±</b> 1<br>4133 (32%) | Add to bookmark list |
| Owner<br>Hidden        | Geocaching<br>September           | Set cache icon       |
| Location               | Oregon, Unit                      |                      |

| Funktion          | Beschreibung                                                                                                    |
|-------------------|----------------------------------------------------------------------------------------------------|
| Caches im Umkreis | Diese Option startet eine Nahbereichssuche um die Koordinaten dieses Caches und zeigt die Ergebnisse.                                                                                                    |
| Bewerten          | Dies öffnet den GCVote-Dialog für diesen Cache.                                                                                                    |
| Cache ignorieren  | Dies setzt den Cache auf die Ignorier-Liste des Geocaching-Servers.<br>Einen Cache ignorieren bedeutet, dass dieser Cache nie wieder auftauchen wird,<br>wenn du Daten vom Geocaching-Server abrufst. Du kannst diesen Cache erst wieder sehen,<br>wenn du ihn auf der Geocaching-Webseite von der Ignorier-Liste entfernst. |

# Details

Dies ist der Karteireiter der standardmäßig zuerst geöffnet wird (außer du hast dies in den Einstellungen verändert) und zeigt dir die wichtigsten Informationen über den Cache.

6/19

### Cacheinformationen

| Name        | Original Stash Tribute Plaque  |
|-------------|--------------------------------|
| Туре        | Traditional Cache              |
| Size        | Regular                        |
| Geocode     | GCGV0P                         |
| Distance    | 5127 mi                        |
| Difficulty  | 1.0 of 5 ★☆☆☆☆                 |
| Terrain     | 1.5 of 5 ★★☆☆☆☆                |
| Rating      | 4.5 of 5 ★ ★ ★ 🛧 (47)          |
| Favorite    | 4133 (32%)                     |
| Owner       | Geocaching HQ                  |
| Hidden      | September 7, 2003              |
| Location    | Oregon, United States          |
| Coordinates | N 45° 17.460' · W 122° 24.800' |
| Recent logs | 8888888                        |

Dieser Bereich des Reiters Details zeigt dir Informationen zum Cache:

| Zeile            | Beschreibung                                                                                                    |
|------------------|----------------------------------------------------------------------------------------------------|
| Name             | Der Titel des Caches.                                                                                                    |
| Тур              | Typ des Caches.                                                                                                    |
| Geocode          | Geocode des Caches.                                                                                                    |
| Status           | Der Status des Caches. Dies zeigt dir, ob du den Cache bereits gefunden hast (inkl.<br>Funddatum) oder du ein Offline-Log für ihn gespeichert hast. Des weiteren gibt es es eine<br>Information darüber, ob der Cache deaktiviert, acrchiviert oder nur für Premium-Mitglieder<br>verfügbar ist. |
| Entfernung       | Entfernung zwischen den Cachekoordinaten und deiner aktuellen Position.                                                                                                    |
| Schwierigkeit    | Schwierigkeitsbewertung (D) des Caches als Dezimalwert und graphische Darstellung.                                                                                                    |
| Gelände          | Geländebewertung (T) des Caches als Dezimalwert und graphische Darstellung.                                                                                                    |
| Bewertung        | Zeigt die Qualitätsbewertung von GCVote, sofern dieser Dienst in den c:geo Einstellungen<br>aktiviert wurde, als Dezimalwert und graphische Darstellung.<br>Der in Klammern angezeigte Wert ist die Anzahl der Stimmen, die für diesen Cache<br>abgegeben wurden.                                |
| Favorit          | Die Anzahl der Favoritenpunkte (geocaching.com) oder Empfehlungen (Opencaching-<br>Plattformen), die dem Cache verliehen wurden. Die Prozentangabe ist die Anzahl der<br>Favoritenpunkte geteilt durch die Anzahl der Funde.                                                                     |
| Eigene Bewertung | Zeigt die Bewertung, die du diesem Cache über GCVote gegebn hast, wenn dieser Dienst in den c:geo Einstellungen aktiviert ist, als Dezimalwert und graphische Darstellung.                                                                                                    |
| Besitzer         | Der Benutzername des Besitzers dieses Caches.<br>Du kannst auf dieses Feld tippen um ein Kontextmenü zu öffnen das dir benutzerspezifische<br>Optionen anbietet.                                                                                                    |

| Zeile             | Beschreibung                                                                                                    |  |
|-------------------|----------------------------------------------------------------------------------------------------|--|
| Versteckt         | Das Datum, an dem der Cache versteckt wurde.                                                                                                    |  |
| Bundesland        | Das Bundesland/Land, in dem der Cache liegt.                                                                                                    |  |
| Koordinaten       | Die Koordinaten des Caches.<br>Du kannst in dieses Feld tippen um die Koordinaten in anderen von c:geo unterstützten<br>Koordinatenformaten anzuzeigen. |  |
| Auf ein<br>Zwisch | ige der genannten Felder kannst du lange tippen um ihre Information in die<br>Jenablage zu kopieren oder sie zu teilen.                                 |  |

### Attribute

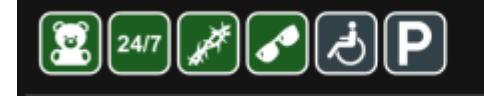

Cache location Recommended for kids Available at all times Thorns Stealth required Around the cache Wheelchair accessible Parking available

Dieser Bereich des Reiters Details zeigt dir die Attribute, die der Cachebesitzer diesem Cache zugewiesen hat, als Symbole. Dieser Bereich kann auch fehlen, wenn der Besitzer dem Cache keine Attribute zugewiesen hat.

Du kannst auf die Attribut-Symbole tippen, um sie stattdessen als Textliste anzeigen zu lassen.

#### Listenverwaltung

Dieser Bereich des Reiters Details enthält verschiedene Optionen um den Speicherstatus des Caches zu verwalten.

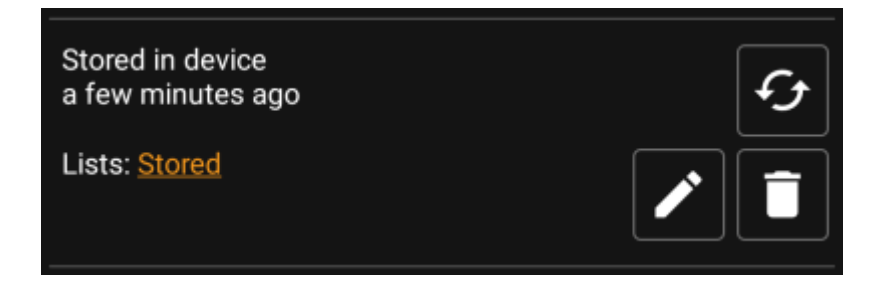

| Symbol/Option                        | Beschreibung                                                                                                    |
|--------------------------------------|----------------------------------------------------------------------------------------------------|
| Stored in device<br>about 1 hour ago | Dieses Feld gibt darüber Auskunft, ob dieser Cache in deinen Cachelisten<br>gespeichert ist und seit wann er gespeichert ist (d.h. es gibt dir eine<br>Information wie aktuell die angezeigten Informationen sind).                                               |
|                                      | Ein Klick auf diese Schaltfläche aktualisiert den Cache durch Abruf der Daten vom Geocaching-Server.                                                                                                    |
| Lists: Stored                        | Wenn der Cache bereits in deinen Cachelisten gespeichert ist, zeigt dieses<br>Feld die entsprechende(n) Liste(n) an. Durch Klick auf den Namen der Liste<br>öffnet sich die Liste.                                                                                |
| 8                                    | Diese Schaltfläche wird nur angezeigt, wenn der Cache bislang nicht in<br>deinen Cachelisten gespeichert ist und speichert ihn.<br>Ein langer Klick auf diese Schaltfläche speichert den Cache in der zuletzt<br>gewählten Liste, statt nach der Liste zu fragen. |
|                                      | Wenn der Cache bereits in deinen Cachelisten gespeichert ist, wird dieses<br>Schaltfläche angezeigt und erlaubt dir die Liste zu ändern oder den Cache zu<br>einer weiteren Liste hinzuzufügen.                                                                   |
|                                      | Wenn der Cache bereits in deinen Cachelisten gespeichert ist, wird dieses<br>Schaltfläche angezeigt und erlaubt dir den Cache von deinen Listen zu<br>löschen.                                                                                                    |

#### Watchlist

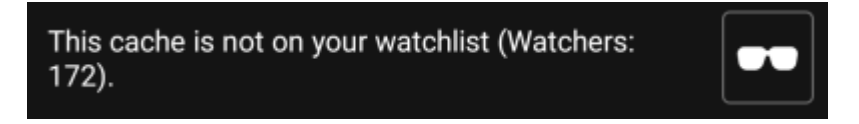

Dieser Bereich erlaubt es dir den Cache auf deine persönlichen Watchlist zu setzen bzw. davon zu entfernen.

Die Watchlist ist eine Funktion des Geocaching-Anbieters. Wenn du einen Cache auf deiner Watchlist hast, erhälst du eine Mail-Benachrichtigung wenn ein neuer Logbucheintrag für diesen Cache gemacht wird.

Mit der oder Schaltfläche kannst du den Cache zur Watchlist hinzufügen / davon entfernen. Der Wert Beobachter: zeigt dir, wie viele Personen diesen Cache auf ihrer Watchlist haben.

#### Favorit

This cache is one of your favorites.

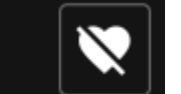

Dieser Bereich zeigt an, ob du einen Favoritenpunkt für diesen Cache vergeben hast.

Die voder Schaltflächen werden nur angezeigt, wenn du den Cache gefunden hast und erlauben dir ihn als Favorit hinzuzufügen / zu entfernen.

# Wegpunkte

| ÷ | 😔 Original Stash                                                 | . Ø   | ¢ | :   |
|---|------------------------------------------------------------------|-------|---|-----|
|   | ADD WAYPOIN                                                      | т     |   |     |
|   | ADD CURRENT LOC                                                  | ATION |   |     |
|   | Hide visited waypoints                                           |       |   |     |
| P | Parking<br>Parking Area · Custom<br>N 45° 17.465' · W 122° 24.81 | 2'    |   | Ø   |
| 7 | Trailhead<br>Trailhead · Custom<br>N 45° 17.400' · W 122° 24.90  | 0'    |   | ø   |
|   |                                                                  |       |   |     |
|   |                                                                  |       |   |     |
|   |                                                                  |       |   |     |
|   |                                                                  |       |   |     |
|   |                                                                  |       |   |     |
|   |                                                                  |       |   |     |
|   | WAYPOINTS (2) DE                                                 | TAILS |   | DES |

Dieser Reiter enthält alle Informationen zu den Wegpunkten des Caches. Er zeigt die vom Besitzer erstellten Wegpunkte und ermöglichst es dir eigene Wegpunkte für diesen Cache hinzuzufügen.

| Zeile            | Beschreibung                                                                                                    |
|------------------|----------------------------------------------------------------------------------------------------|
| Titel            | Symbol und Titel des Wegpunktes                                                                                                    |
| Typ und Referenz | Wegpunkt-Typ und Referenzcode (vom Server vergeben) oder Benutzerdefiniert wenn der Wegpunkt vom Nutzer erstellt wurde.                                                                                                    |
| Koordinaten      | Die Koordinaten des Wegpunktes. Dieses Feld könnte auch leer sein, wenn der Besitzer keine<br>Koordinaten für diesen Wegpunkt angegeben hat oder du Wegpunkt ohne Koordinaten<br>erstellt hast (oder der Wegpunkt-Rechner genutzt wird, aber noch keine gültigen Koordinaten<br>zurückgibt).<br>Du kannst in dieses Feld tippen um die Koordinaten in anderen von c:geo<br>unterstützten Koordinatenformaten anzuzeigen. |
| Beschreibung     | Enthält die Beschreibung für diesen Wegpunkt.                                                                                                    |
|                  | Dieses Symbol wird auf der rechten Seite jedes Wegpunktes angezeigt, der Koordinaten hat.Ein kurzer Klick startet deine Standardnavigation zu diesen Koordinaten.<br>Ein langer Klick startet deine zweite bevorzugte Navigation.                                                                                                    |

Die Wegpunkt-Informationen sind wie folgt strukturiert:

Ein kurzer Klick auf den Wegpunkt selbst öffnet den Wegpunkteditor. Ein langer Klick auf den Wegpunkt zeigt ein Kontextmenü mit mehr Optionen für diesen Wegpunkt.

Ein Klick auf Wegpunkt hinzufügen öffnet den Wegpunkteditor um einen eigenen benutzerdefinierten Wegpunkt für diesen Cache zu erstellen.

## Wegpunkttyp

Bei den Wegpunkten gibt es verschiedene Wegpunkt-Typen, wie im Folgenden dargestellt:

| Symbol     | Name                           | Beschreibung                                                                                                    |
|------------|--------------------------------|----------------------------------------------------------------------------------------------------|
| P          | Parken                         | Parkkoordination für diesen Cache.                                                                                                    |
| •          | Station mit Frage              | Ein Wegpunkt eines Caches, beim dem keine physische Station versteckt ist,<br>sondern typischerweise eine Frage beantwortet werden muss, die ggf. in der<br>Beschreibung des Wegpunktes genannt ist. |
| ••         | Station eines Multi-<br>Caches | Ein Wegpunkt eines Caches, wo eine physische Station versteckt ist, die mehr<br>Informationen zum Lösen des Caches beinhaltet.                                                                       |
| <b>†</b>   | Ausgangspunkt                  | Die Koordinaten dieses Wegpunktes geben typischerweise eine Hilfestellung<br>um den den Weg zum Caches oder zum nächsten Wegpunkt zu finden.                                                         |
| $\bigcirc$ | Referenzpunkt                  | Eine generischer Referenzpunkt, der zu verschiedenen Zwecken genutzt<br>werden kann.                                                                                                    |
|            | Final                          | Gibt die Position des Cache-Behälters an.                                                                                                    |

### Wegpunkteditor

| $\leftarrow$ Add waypoint                | ×       | ~ |
|------------------------------------------|---------|---|
| N/S°<br>E/W°                             |         |   |
| Bearing in °                             |         |   |
| Distance                                 | ft      |   |
| Reference Point                          |         | • |
| Marker 1                                 |         |   |
| User note                                |         |   |
|                                          |         |   |
| Visited                                  |         |   |
| O No change to cache coordinates         |         |   |
| O Set as cache coordinates in c:geo      |         |   |
| Set as cache coordinates in c:geo and on | website | 9 |

Die folgende Tabelle gibt eine Übersicht über die Eingabefelder im Wegpunkteditor:

| Bereich      | Beschreibung                                                            |
|--------------|-------------------------------------------------------------------------|
| N/S°<br>E/W° | Ein Klick auf das Koordinatenfeld öffnet den Koordinaten Eingabedialog. |

| Bereich                                          | Beschreibung                                                                                                    |  |
|--------------------------------------------------|----------------------------------------------------------------------------------------------------|--|
| Bearing in °                                     | Nach Eingabe der Koordinaten können die<br>Felder Richtung in ° und Entfernung<br>genutzt werden um eine Koordinaten-<br>Projektion durchzuführen. Beim Abspeichern                                                    |  |
| Distance ft -                                    | Koordinaten entsprechend den<br>Projektionsdaten berechnet und<br>entsprechend gespeichert.                                                                                                    |  |
| Reference Point                                  | Ein Klick auf dieses Feld öffnet ein Drop-<br>Down Menü um den gewünschten<br>Wegpunkttyp auszuwählen.                                                                                                    |  |
| Name                                             |                                                                                                    |  |
| Marker 1                                         |                                                                                                    |  |
| User note                                        | In diese Felder kannst du den Titel des<br>Wegpunktes und eine benutzerdefinierte<br>Notiz eingeben.<br>Das Feld Titel wird automatisch in<br>Abhängigkeit des Wegpunkttyps<br>vorgeschlagen.                          |  |
| ☐ Visited                                        | Durch Aktivieren dieser Schaltfläche wird<br>der Wegpunkt als besucht markiert, und<br>damit in der Wegpunktliste mit einem Haken<br>versehen und auf der Karte mit<br>transparentem Hintergrund dargestellt.          |  |
|                                                  | Du kannst optional die Listingkoordinaten<br>des Caches durch die Koordinaten dieses<br>Wegpunktes ersetzen. Dies kann zum einen                                                                                       |  |
| O No change to cache coordinates                 | lokal erfolgen oder (wenn der Geocaching-<br>Dienst es unterstützt) zusätzlich auch auf                                                                                                    |  |
| Set as cache coordinates in c:geo                | dem Geocaching-Server.                                                                                                    |  |
| Set as cache coordinates in c:geo and on website | Dies ist eine hilfreiche Funktion um das<br>Cachesymbol zu den wirklichen Final-<br>Koordinaten (z.B. gelöster Mystery-Cache<br>oder letzte Station eines Multi-Cache) zu<br>verschieben und dieses auch permanent auf |  |
|                                                  | dem Geocaching-Server zu speichern.                                                                                                    |  |

# Wegpunkt-Kontextmenü

| Edit                       |  |
|----------------------------|--|
| Visited                    |  |
| Copy coordinates           |  |
| Clear coordinates          |  |
| Duplicate waypoint         |  |
| Copy waypoint to clipboard |  |
| Delete                     |  |
| Compass                    |  |

Navigate Caches around WAYPOINTS (2) DETAILS DES

Ein langer Klick auf einen Wegpunkt öffnet ein Kontextmenü, welches folgende Optionen für den Wegpunkt enthält:

| Option               | Beschreibung                                                                                                    |
|----------------------|----------------------------------------------------------------------------------------------------|
| Bearbeiten           | Startet den Editor für diesen Wegpunkt.<br>Gleiche Funktion wie ein kurzer Klick auf den Wegpunkt.                                                                                                    |
| Besucht              | Markiert den Wegpunkt als besucht, und versieht ihn damit in der Wegpunktliste mit<br>einem Haken und stellt ihn auf der Karte mit transparentem Hintergrund dar.                                           |
| Kopiere Koordinaten  | Kopiert die Koordinaten des Wegpunktes in die Zwischenablage.                                                                                                    |
| Koordinaten löschen  | Löscht die Koordinaten des Wegpunktes.<br>Diese Option ist nur bei benutzerdefinierten Wegpunkten verfügbar.                                                                                                |
| Wegpunkt duplizieren | Erstellt einen neuen Wegpunkt mit allen Informationen aus dem bestehenden Wegpunkt.<br>Diese Option ist hilfreich um einen vom Server vorgegebenen Wegpunkt zu klonen um<br>ihn danach editieren zu können. |
| Löschen              | Löscht den Wegpunkt.<br>Diese Option ist nur bei benutzerdefinierten Wegpunkten verfügbar.                                                                                                    |
| Kompass              | Startet die Navigation mit dem Kompass zu diesem Wegpunkt.                                                                                                    |
| Navigieren           | Öffnet die vollständige Auswahl der Navigationstools für diesen Wegpunkt.                                                                                                    |
| Caches im Umkreis    | Führt eine Nahbereichssuche nach Caches um die Koordinaten dieses Wegpunktes durch.                                                                                                    |

# **Beschreibung**

### Cachebeschreibung

| ÷                                                                                                    | 🕝 Ori                                                                                                    | ginal Stash                                                                                                    | Ø                                                                                                    | ¢                                                                                        | :                     |
|----------------------------------------------------------------------------------------------------|----------------------------------------------------------------------------------------------------|----------------------------------------------------------------------------------------------------|----------------------------------------------------------------------------------------------------|------------------------------------------------------------------------------------------|-----------------------|
|                                                                                                    |                                                                                                    | nd on the Orig<br>tember to sign<br>liner. There is<br>rt of the cache                                                                                                    |                                                                                                    |                                                                                          | ed                    |
| This is w<br>five-gallo<br>Dave Uln<br>Topo US<br>of the Ju<br>\$1 bills, a<br>original of<br>The coor<br>modern-<br>find the o<br>and left s | here it all<br><u>on bucket</u> w<br><u>ner</u> . In the<br>A, 2 CD Rc<br>ngle" VHS<br>a slingsho<br>can of bea<br>dinates w<br>day geoca<br>cache was<br>some ciga | began. On May<br>was placed at<br>bucket Dave p<br>oms, a cassett<br>tape, a Ross f<br>t handle and t<br>ns (now the <u>O</u><br>ere then <u>listed</u><br>ching was bor<br>Mike Teague<br>rettes, a casse | y 3, 2000, a<br>this very sp<br>laced a De<br>e recorder,<br>Perot book,<br>he now not<br><u>C.B.</u> tracka<br><u>on the inte</u><br>n. The first<br>who took the<br>ette tape an | oot by<br>lorme<br>a "Geor<br>four<br>orious,<br>ible).<br>one to<br>he mone<br>id a pen | ge<br>d<br>ey         |
| That orig<br>Oregon r<br>360 and<br>importar<br>Tribute P<br>You can                                                                          | inal bucke<br>oad crew i<br>other cone<br>nce of this<br>laque, dee<br>read more                                                                                    | et was severely<br>mower and no<br>cerned geocac<br>spot and crea<br>dicated to geoc<br>about the hist                                                                                                    | r damaged<br>longer exis<br>hers recog<br>ted the Orig<br>cachers event<br>tory of geore                                                                                           | by an<br>sts. TEA<br>nized th<br>ginal Sta<br>erywher<br>caching                         | M<br>ne<br>ash<br>re. |
| We like s<br>some to<br>your GPS<br>or two in<br>super-ac                                                                                     | eeing you<br>your onlin<br>S unit on to<br>order to ro<br>curate sat                                                                                                | r photos. Pleas<br>e log. Also, do<br>op of the plaqu<br>eceive extende<br>ellite reception                                                                                                    | se conside<br>n't forget to<br>e for a moi<br>d battery li<br>n!                                                                                                    | r attach<br>o place<br>ment<br>ife and                                                   | ing                   |
| Many that                                                                                                    | anks also g                                                                                                    | go out to all th                                                                                                    | e geocache                                                                                                    | ers who                                                                                  |                       |
| DETAIL                                                                                                    | s                                                                                                    | DESCRIPTIO                                                                                                    | N                                                                                                    | LOGB                                                                                     | оок                   |

Der Reiter Beschreibung enthält hauptsächlich die Cachebeschreibung, die der Besitzer bereitgestellt hat. Unter der scrollbaren Cachebeschreibung findest du weitere Bereiche für den Hinweis zum Cache und für deine persönliche Cachenotiz.

Du kannst auf die Cachebeschreibung tippen um den Text oder teile davon in die Zwischenablage zu kopieren. Des weiteren kannst du diese Funktion dazu nutzen die Beschreibung in eine andere Sprache zu <u>übersetzen</u>.

#### Hinweis

15/19

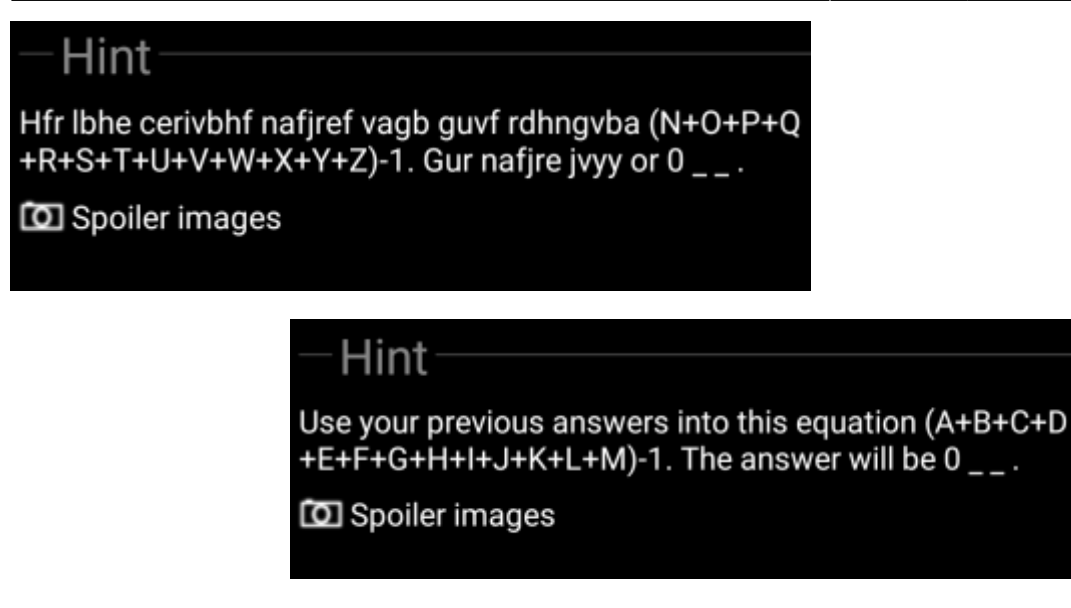

Dieser Bereich beinhaltet den geheimen Hinweis, wenn der Besitzer einen solchen eingegeben hat. Standardmäßig ist dieser Hinweis verschlüsselt (linkes Bild) um die Cachesuche nicht zu leicht zu machen (Spoiler). Um den Hinweis zu entschlüsseln, tippe einfach auf den verschlüsselten Text (rechtes Bild).

Wenn der Besitzer ein Spoiler-Bild hochgeladen hat, findest du einen anklickbaren Link zu diesem Bilder unterhalb des Hinweistextes.

### Persönliche Notiz

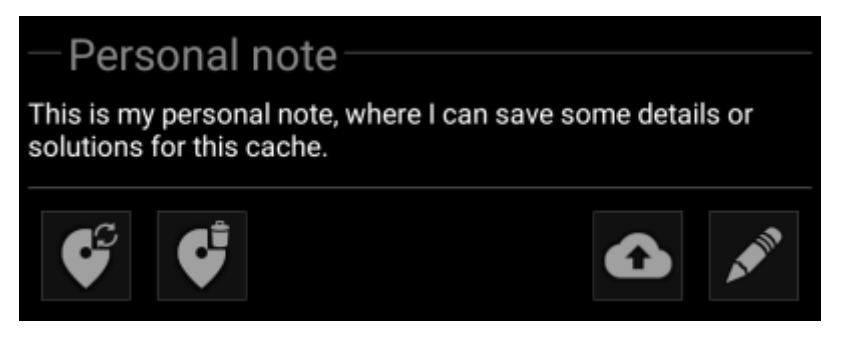

Dieser Bereich enthält deine persönliche Cachenotiz. Notizen, die du auf dem Geoaching-Server hinzugefügt hast (für geocaching.com erfordert dies eine Premium-Mitgliedschaft) erscheinen hier. Die Schaltflächen unterhalb der Notiz erlauben dir verschiedene Aktionen, die in der folgenden Tabelle erklärt werden:

| Symbol | Name              | Beschreibung                                                                                                    |
|--------|-------------------|----------------------------------------------------------------------------------------------------|
|        | Kopiere Wegpunkte | Kopiert alle selbstdefinierten Wegpunkte dieses Caches in die persönliche Notiz.<br>Da c:geo die verwendete Syntax erkennt, werden so gespeicherte Wegpunkt bei<br>Bedarf automatisch aus der persönlichen Notiz neu erstellt. |
|        | Wegpunkte löschen | Dies löscht die kopierten Wegpunkte aus der persönlichen Notiz.                                                                                                    |
|        | Hochladen         | Lädt die lokale persönliche Notiz auf den Geocaching Server hoch.<br>Auf geocaching.com ist dies eine Funktion für Premium-Mitglieder.                                                                                         |
|        | Notiz bearbeiten  | Dies öffnet ein Editor-Fenster zur Bearbeitung deiner persönlichen Notiz.                                                                                                    |

# Personal note

This is my personal note, where I can save some details or solutions for this cache.

### Prevent waypoints extraction

Dies ist das Bearbeitungsfenster für deine persönliche Notiz, in dem du diese eingeben oder ändern kannst. Die Aktivierung der Auswahl Wegpunkt-Extraktion verhindern verhindert, dass c:geo in der persönlichen Notiz gefundene Koordinaten automatisch als Wegpunkte zu diesem Cache hinzufügt.

× 🗸

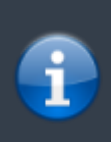

Wenn sich die persönliche Notiz auf dem Server von der lokal gespeicherten Notiz unterscheidet, wird c:geo bei der Aktualisierung des Caches beide Notizen beibehalten und sie durch - - - trennen.

# Logbuch

| ← 🥪                                   | Original Stash 🧭 💠 🚦                                                                                                    |
|---------------------------------------|----------------------------------------------------------------------------------------------------|
| Log types: 😌 13(<br>aktraveler1       | 003 😊 22 💿 2099 🕒 17 💷 3 🐼 7 😨 13 📴 1 兽 5 🕯                                                                                                    |
| 2/12/22<br>⊖Found it<br>2569 caches   | Woohoo! I came to the area for an<br>Operation Christmas Child training<br>event. I was thrilled to find a fellow<br>geocacher at the event. Then she said<br>the original cache site was only half an<br>hour away. Of course we had to make a<br>dash for it. So excited to make this find! |
| rockman900                            |                                                                                                    |
| 2/11/22<br>⊖Found it<br>5915 caches   | First time out in a long time. Nice to<br>cache again. TFTH. Enjoyed seeing this<br>today.                                                                                                    |
| ornith                                |                                                                                                    |
| 2/9/22<br>DWrite note<br>16336 caches | Out and about with Queens Blessing<br>and just looking for a couple of Caches<br>to satisfy the 'Urge'. We stop by and do<br>a little maintenance whenever we are in<br>the area.                                                                                                    |
|                                       | I removed a Pill Bottle that is NOT the<br>Hidden Cache with Logbook for "Original<br>Stash Tribute Plaque", which is an<br>Ammo Can chained to a tree just up<br>the hill to the left of the "Plaque". There<br>were no Trackables present when it was<br>checked today.                     |
|                                       | Cache is doing fine and ready for the next Cacher.                                                                                                    |
| SCRIPTION                             | LOGBOOK FRIENDS/0                                                                                                    |

Die Cachedetails können zwei unterschiedliche Logbuch-Reiter enthalten. Der Reiter Logbuch enthält die aktuellsten 35 Logeinträge des Caches, während der Reiter Logbuch (Eigene/Freunde) alle Logs deiner Geocaching-Freunde (eine Server-Funktion auf geocaching.com) sowie deine eigenen Logs enthält.

Am Anfang des Logbuchs findest du eine Log-Zusammenfassung für den Cache, die eine Information darüber gibt, welche Logtypen und wie viele Logs für diese Cache geschrieben wurden.

Darunter siehst du eine scrollbare Liste der Logeinträge; jeder enthält den Benutzernamen, das Logdatum, die Gesamtfundzahl des Benutzers und den Logtext.

Farbmarkierungen zeigen die unterschiedlichen Logtypen an und ermöglichen eine einfache Unterscheidung zwischen "guten" Logtypen (z.B. Gefunden, Aktiviert) und "schlechten" Logtypen (z.B. Nicht gefunden, Deaktiviert).

Wenn ein Logeintrag verräterische Hinweise enthält, kann der Nutzer entscheiden den Logeintrag zu verschlüsseln. In diesem Fall musst du auf den Logeintrag tippen, um den Logtext zu entschlüsseln.

Ein Klick auf den Benutzernamen öffnet ein Kontextmenü mit benutzerspezifischen Suchoptionen.

Ein langer Klick auf den Logtext ermöglicht es den Text in die Zwischenablage zu kopieren. Des weiteren kannst du dies nutzen um den Logtext in eine andere Sprache zu <u>übersetzen</u>.

## Inventar

| *        | - 💿 Original Stash 🧭 💠 🗄                                      |
|----------|---------------------------------------------------------------|
| 90       | 'Magnitogorsk, Russia" Unite for Diabetes<br>Travel Bug       |
| 30C      | 500 Finds Geo-Achievement Geocoin                             |
|          | Carpe Noctem! Geocoin                                         |
| )<br>III | DeUSA06                                                       |
|          | PopPop's Signal the Frog 2015 Season's<br>Greetings Trackable |
|          | Turtle Tracks                                                 |
| 90       | Victors of Scouting!!!!                                       |
|          |                                                               |
| owi      | I LOGS INVENTORY IMAGES                                       |

Dieser Reiter zeigt das Trackable-Inventar des Caches. Der Reiter ist nur vorhanden, wenn der Cache Trackables enthält.

Es wird das Typsymbol und der Name des Trackables angezeigt. Ein Klick auf einen Listeneintrag öffnet die Trackable-Details mit mehr Informationen zu dem Trackable.

# Bilder

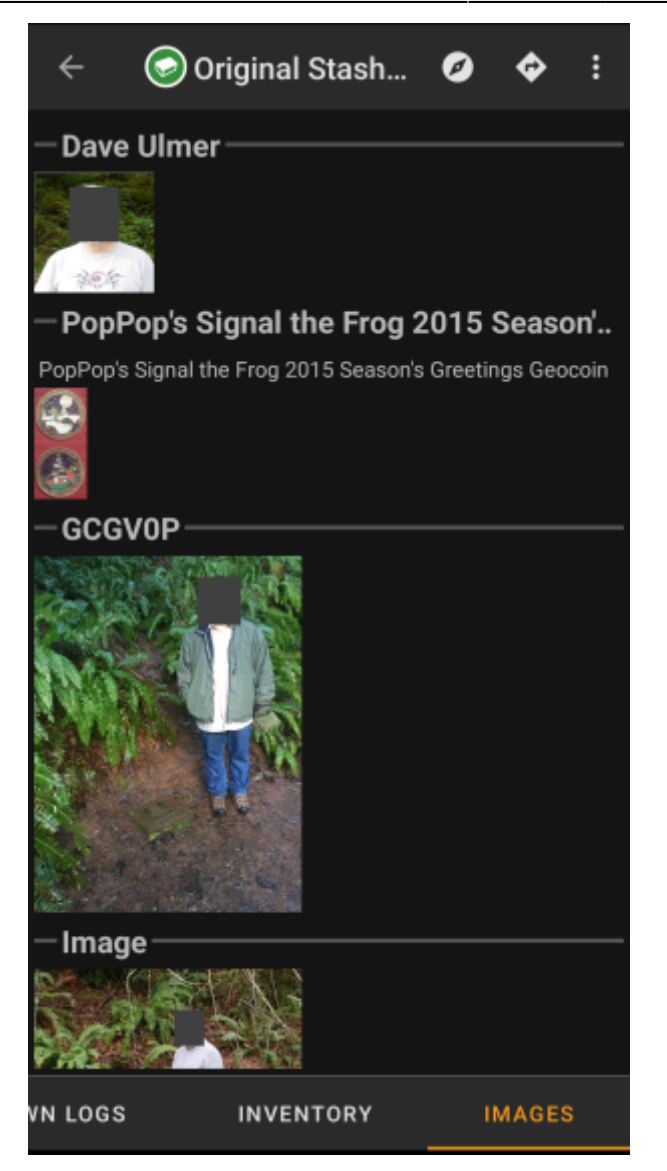

Dieser Reiter enthält die für den Cache verfügbaren Bilder. Er enthält sowohl alle Bilder aus der Cachebeschreibung als auch alle Bilder, die an den im Logbuch-Reiter angezeigten Logeinträgen angehangen wurden.

Dies ist nicht die gleiche Funktion, wie die Cache-Galerie auf der Geocaching-Webseite, da sie nur die Logbilder der 35 neuesten Logeinträge aber nicht alle Bilder enthält.

Ein Klick auf ein Bild öffnet das Bild in deinem Standard-Bildbetrachter.

Wenn das Bild in den Metadaten Koordinaten enthält, wird unten links im Bild eine kleine Kompassrose angezeigt. In diesem Fall kannst du dieses Symbol kurz oder lang antippen um deine bevorzugte oder zweite bevorzugte Navigation zu starten. Ein langer Klick auf das Bild selbst öffnet ein Kontextmenü, wo du einen neuen Wegpunkt aus den gefundenen Koordinaten erstellen kannst.